# Dell有線マウス 指紋リーダー付き MS819

ユーザーガイド

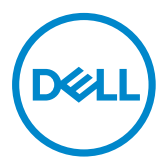

### 注、注記および警告

- ☑ 注:注は、Dell有線マウスをより有効に活用するための重要な情報を示しています。
- △ 注意:注意は、指示に従わないと、ハードウェアの損傷またはデータの損失の可能性を示します。
- ▲ 警告:警告は、物的損害、人身傷害、または死亡の可能性を示しています。

Copyright © 2018 Dell Inc.All rights reserved.この製品は、米国および国際的な著作権および 知的財産権法によって保護されています。

Dell™およびDellロゴは、米国Dell Inc.の米国およびその他の国における商標です。 ここに記載されているその他のマークおよび名前は、それぞれの企業の商標です。

2018年5月 改訂A00

# 目次

| 箱の内容               | 4  |
|--------------------|----|
| 特徴                 | 5  |
| 上面図                | 5  |
| 底面図                | 6  |
| マウスの設定             | 7  |
| トラブルシューティング        | 10 |
| 仕様                 | 11 |
| 一般                 | 11 |
| 電気的                | 11 |
| 物理的特性              | 11 |
| 環境的                | 11 |
| 法的情報               | 12 |
| 保証                 | 12 |
| 限定保証および返品ポリシー      |    |
| 米国のお客様の場合:         |    |
| 欧州、中東、アフリカのお客様の場合: |    |
| 米国以外のお客様の場合:       | 12 |

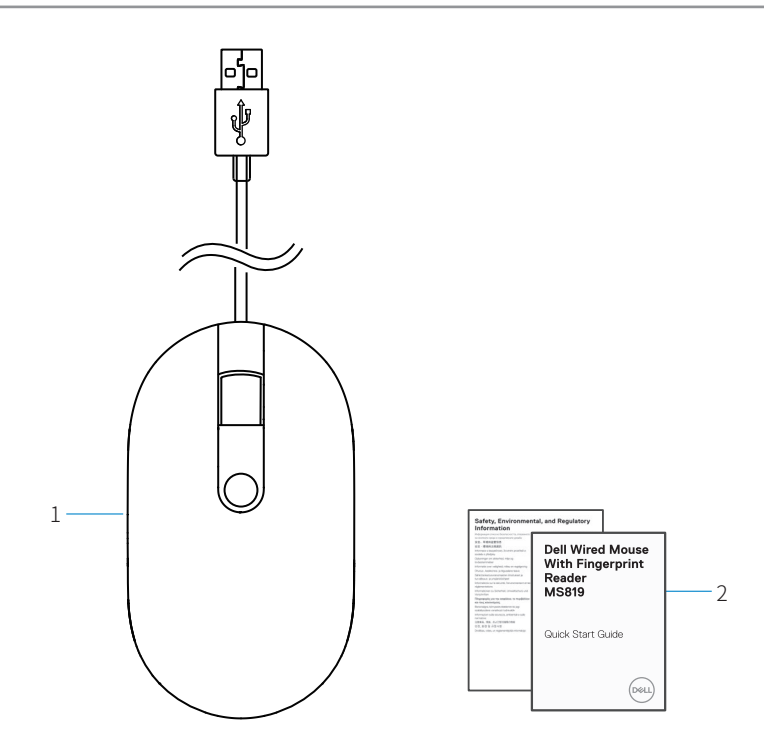

1 指紋マウス

2 ドキュメント

上面図

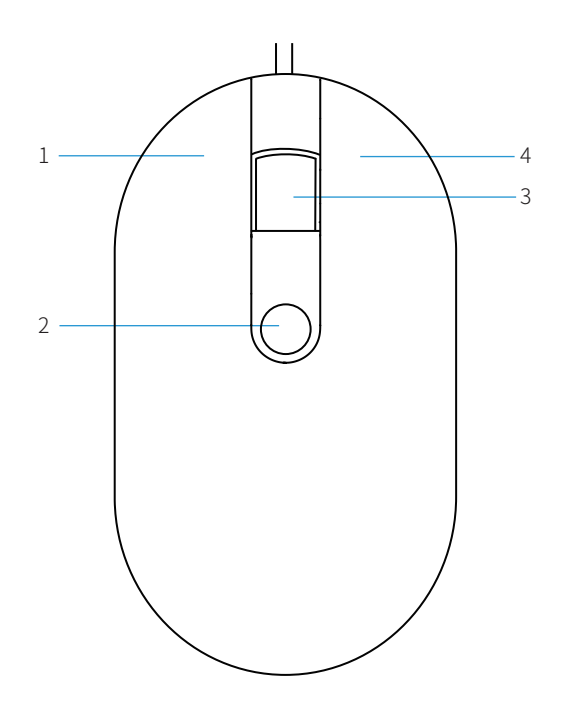

| 1 | 左ボタン       | 2 | 指紋センサー |
|---|------------|---|--------|
| 3 | スクロール/中ボタン | 4 | 右ボタン   |

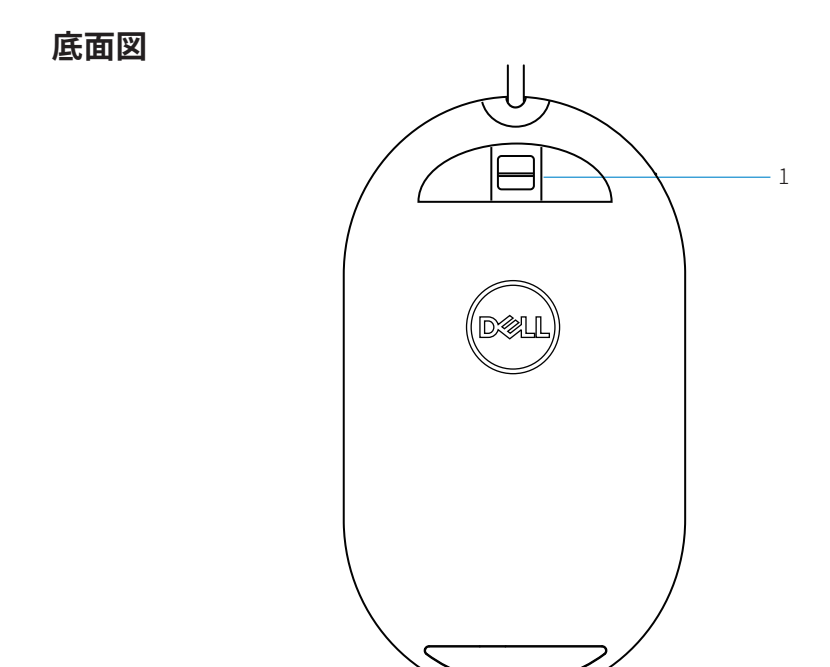

1 光センサー

マウスの設定

1 マウスをコンピュータに接続します。

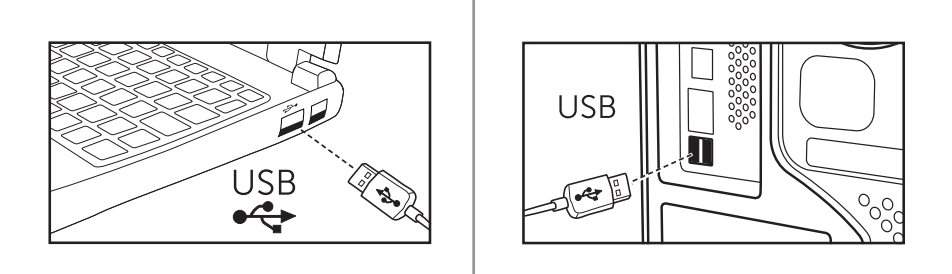

2 Windows Updateで指紋ドライバをインストールします。

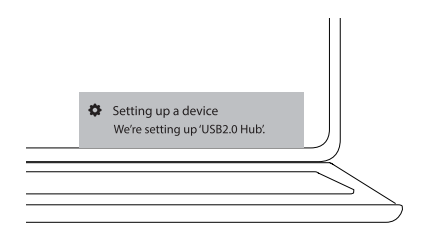

Windowsパスワードをセットアップします。
[設定] -> [アカウント] -> [サインインオプション] -> [パスワード]

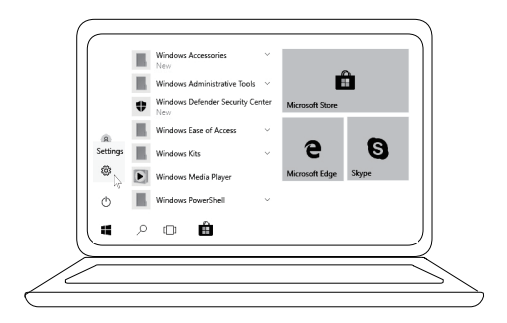

[設定] -> [アカウント] -> [サインインオプション] -> [パスワード]

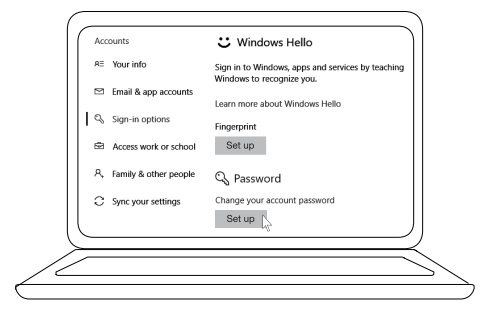

4 Windows Helloプロセスをセットアップします。

[設定] -> [アカウント] -> [サインインオプション] -> [Windows Hello]

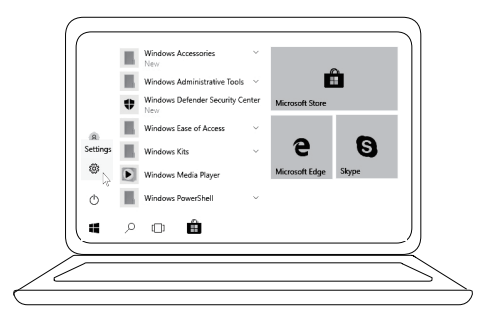

[設定] -> [アカウント] -> [サインインオプション] -> [Windows Hello]

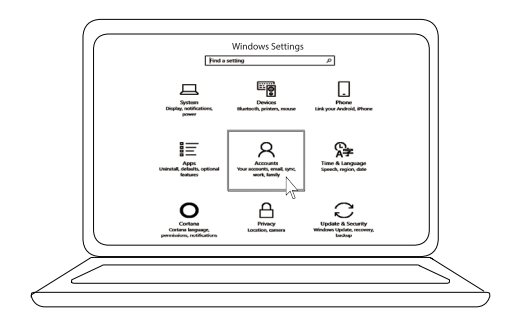

[設定] -> [アカウント] -> [サインインオプション] -> [Windows Hello]

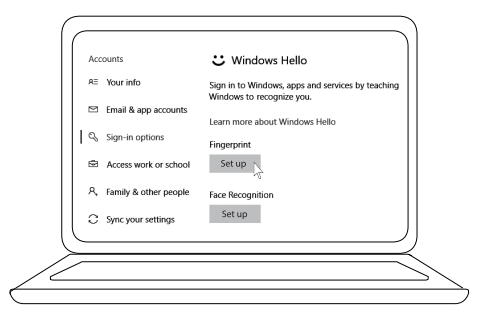

5 「Windows Hello」設定が完了するまでタッチし続けます。

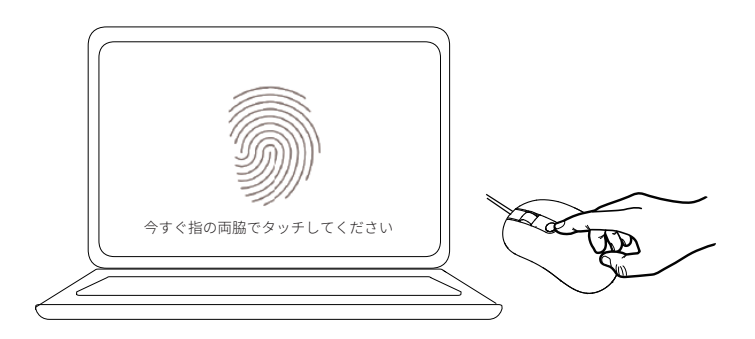

## トラブルシューティング

| 問題                        | 可能な解決策                                                                                                    |
|---------------------------|----------------------------------------------------------------------------------------------------|
| マウスをできま<br>せん             | 1. マウスUSBケーブルを外し、コンピュータに接続しま<br>す。                                                                                                    |
|                           | 2. マウスUSBケーブルを外し、別のUSBポートに再接続<br>します。                                                                                                    |
|                           | 3. コンピュータを再起動します。                                                                                                    |
| 登録された指紋<br>でアクセスでき<br>ません | 1. 指紋を設定する前に、パスワードを追加する必要があ<br>ります。<br>[設定] -> [アカウント] -> [サインインオプション] ->                                                                   |
|                           | [バスワード]->[セットアップ]                                                                                                    |
|                           | [設定] -> [アカウント] -> [サインインオプション] -><br>[Windows Hello] -> [削除]                                                                               |
|                           | 3. 指紋をもう一度登録します。<br>[設定] -> [アカウント] -> [サインインオプション] -><br>[Windows Hello] -> [セットアップ]                                                       |
| FIDO情報                    | 1. システムBIOSでSGXを有効にします。<br>2. <b>www.dell.com/support</b> から Windows用 Intel Online<br>Connect(IOC)およびSGX Platformソフトウェア<br>(PSW)をダウンロードします。 |
|                           |                                                                                                    |

FIDOの詳細については、https://fidoalliance.org を参照してください。

### 一般

| モデル番号    | MS819                |
|----------|----------------------|
| 接続タイプ    | 指紋リーダー付き有線USBマウス     |
| システム要件   | Microsoft Windows 10 |
| FIDO支払要件 | SGX対応のWindows 10以上。  |

## 電気的

| 動作電圧 | 5 V    |
|------|--------|
| 動作電流 | 100 mA |
| (最大) |        |

## 物理的特性

| 重量(USBケーブルあり) | 105g(0.2315 ポンド)    |
|---------------|---------------------|
| 寸法:           |                     |
| 長さ            | 113.6 mm(4.472 インチ) |
| 幅             | 65.0 mm(2.559 インチ)  |
| 高さ            | 36.0 mm(1.417 インチ)  |
| ケーブル長         | 1800 mm(70.87 インチ)  |

#### **環境的** <sub>调曲</sub>.

| 通河で  |                           |
|------|---------------------------|
| 動作   | 0°C~40°C (32°F~104°F)     |
| 保管   | -40°C~65°C (-104°F~149°F) |
| 動作条件 | 95%最大相対湿度、結露なし            |
| 保管条件 | 85%最大相対湿度、結露なし            |

## 法的情報

#### 保証

#### 限定保証および返品ポリシー

Dellブランド製品には、1年間の限定ハードウェア保証が付いています。

#### 米国のお客様の場合:

この購入およびこの製品の使用は、Dellのエンドユーザー契約 (www.dell.com/terms)の対象となります。この文書は、拘束力のある 仲裁条項を含んでいます。

#### 欧州、中東、アフリカのお客様の場合:

Dellブランド製品は、該当する国内消費者法的権利、お客様が締結した小売 販売契約(お客様と小売業者の間で適用される)、およびDellのエンドユー ザー契約条件の対象となります。

Dellは、ハードウェアの追加保証を提供する場合もあります。Dellのエンド ユーザー契約および保証条件の詳細は、**www.dell.com**にアクセスし、 「ホーム」ページの一番下にあるリストから国を選択し、次に、エンドユー ザー契約については、「利用規約」リンクをクリックしてください。また、 保証条件については、「サポート」リンクをクリックしてください。

#### 米国以外のお客様の場合:

Dellブランド製品は、該当する国内消費者法的権利、お客様が締結した小売 販売契約(お客様と小売業者の間で適用される)、およびDellの保証条件の 対象となります。Dellは、ハードウェアの追加保証を提供する場合もありま す。Dellの保証条件の詳細は、**www.dell.com**にアクセスし、「ホーム」 ページの一番下にあるリストから国を選択し、次に、「利用規約」リンクを クリックしてください。また、保証条件については、「サポート」リンクを クリックしてください。